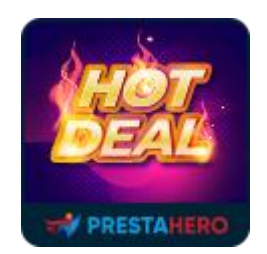

# **HOT DEALS PRO**

Display discounted products in carousel slider with count-down clock

A product of PrestaHero

## Contents

| I.   | WELCOME       | 3 |
|------|---------------|---|
| II.  | INSTALLATION  | 3 |
| III. | CONFIGURATION | 4 |
| IV.  | THANK YOU     | 7 |

#### I. WELCOME

Thank you for purchasing our product. We hope to guide you through all the aspects of the module installation and the module setup within this document. But if you have any questions that are beyond the scope of this documentation, please feel free to contact us for more help.

This module is compatible with Prestashop 1.6.x - 8.x

#### II. INSTALLATION

- Navigate to "Modules/Modules Manager" > click on "Upload a module/Select file".
- Select the module file "ets\_hotdeals.zip" from your computer then click on "Open" to install.
- Click on "**Configure**" button of the module you just installed to open the module's configuration page.

| Module Manager > Modules Module manager |                |                                          |                                                                                                    |                                              |                    | Help                                                |  |
|-----------------------------------------|----------------|------------------------------------------|----------------------------------------------------------------------------------------------------|----------------------------------------------|--------------------|-----------------------------------------------------|--|
| Modules                                 | Alerts Updates | •                                        |                                                                                                    |                                              | -                  | 1                                                   |  |
|                                         |                |                                          |                                                                                                    | <u>م</u>                                     |                    |                                                     |  |
|                                         | Category       |                                          | Status                                                                                                    | Bu                                           | ulk actions        |                                                     |  |
|                                         | All categories |                                          | Upload a module                                                                                                    | ×                                            |                    |                                                     |  |
|                                         | Administrat    | ion                                      | •                                                                                                    | 2                                            |                    |                                                     |  |
|                                         | Å              | Add to cart fro<br>v1.0.4 - by ETS-Soft  | Drop your module archive here or select fi<br>Please upload one file at a time, zip or tarball format (zar, zar ar .tgd). Your<br>after that. | le<br>module will be installed right         | 🚽 Upgrad           | de Configure 🗸 🗆                                    |  |
|                                         | <u>.</u>       | Available quar<br>v2.0.1 - by PrestaSho  |                                                                                                    | ♦ File Upload ← → ▼ ↑  Organize ▼ New folder | > File cải đặt 🗸 Ö | > Search File cài dặt                               |  |
|                                         | 0              | Best brands<br>v2.0.3 - by PrestaSho     | Enrich your stats, add a list of the best-selling brands to yo                                                                                |                                              | e fotdeals zip     | Date modified Type                                  |  |
|                                         | E.             | Best categories                          | Enrich your stats, add a list of the best selling categories to                                                                               | The Pictures *                               | 3                  | ,,,,,,,,,,,,,,,,,,,,,,,,,,,,,,,,,,,,,,,             |  |
|                                         | <b>*</b>       | Best customers<br>v2.0.4 - by PrestaShop | Enrich your stats, add a list of the best customers to the da                                                                                 | File name: ets_                              | _hotdeals.zip ~    | All Supported Types (* zip; * tar) V<br>Open Cancel |  |
|                                         |                | Best suppliers                           |                                                                                                    |                                              |                    |                                                     |  |

#### III. CONFIGURATION

- Navigate to "Modules/Module Manager", select "Installed module" tab then click on "Configure" of "Hot deals PRO", you'll see the module's configuration page and start setting up the settings to display the discounted products block for your store.

| Medules / esc,hostdeels / ≱ Configure<br>Configure<br>Hot deals PRO               |                                                                                                    |      | <b>G</b><br>Back | Translate | Check update | L.<br>Manage hooks |
|-----------------------------------------------------------------------------------|----------------------------------------------------------------------------------------------------|------|------------------|-----------|--------------|--------------------|
| • HOTDEALS                                                                        | Select products which are configured as discount product from your website                                                     | en 🕶 |                  |           |              |                    |
| Number of discount<br>products will be shown<br>on the front end<br>Product count | YES NO<br>S Rems                                                                                                    |      |                  |           |              |                    |
| Order products by                                                                 | Mass discounsed first New products discounsed first Newly expired first Reardow Readow                                         |      |                  |           |              |                    |
| Display product attribute<br>Display rating                                       | Yts         NO           Yts         NO   Order products options apply when Auto select discounted products options is enabled |      |                  |           |              |                    |
| Display discounted amount<br>Display discounted amount                            |                                                                                                    |      |                  |           |              |                    |
| Display type                                                                      | © Caroude silder<br>© Grid items                                                                                               |      |                  |           |              |                    |
| Products per row Desktop<br>Products per row Tablet Horizonta                     | 4 Rems 3 Rems                                                                                                    |      |                  |           |              |                    |
| Products per row Tablet Vertica                                                   | Z Rems                                                                                                    |      |                  |           |              |                    |
| Hook to display<br>discount products:<br>Display hook<br>Custom hook              | 1 Rems<br>Display home •                                                                                                    |      |                  |           |              |                    |
|                                                                                   |                                                                                                    |      |                  |           |              | B                  |

| Modues / eis_hotdeas / >Configure<br>Configure<br>Hot deals PRO | G 🏳 C 🕃<br>Back Translete Checkupdate Manage hood                   |
|-----------------------------------------------------------------|---------------------------------------------------------------------|
| HOT DEALS                                                       | Search or delete item by<br>ajax without loading page               |
| * Title                                                         | Hordeals en*                                                        |
| Auto select discounted products                                 | 115 10                                                              |
| Product ids                                                     | ٩                                                                   |
|                                                                 | Prinzed Dress Size : M, Color : Beige (Ref.demo4)                   |
|                                                                 | 🕴 Prinzed Summer Dress Size : L Color: Yellow (Ret demo_5)          |
|                                                                 | Blouse Size : M, Color : Black (Refidemo_2)                         |
| Display product attribute                                       | NO NO                                                               |
| Display rating                                                  | Disable Auto select discounted                                      |
| Display description                                             | VES NO Products, a search box will show to select specific products |
| Display discounted amount                                       | NO NO                                                               |
| Display countdown clock                                         | YES NO                                                              |
| Display type                                                    | Coroccel silder     Grid tems                                       |
| Auto play slider                                                | YES NO                                                              |
| Speed                                                           | 5000 milliseconds                                                   |
| Stop when hover                                                 | <b>115</b> NO                                                       |
| Products per row Desktop                                        | 4 items                                                             |
| Products per row Tablet Horizontal                              | 3 items                                                             |

Now, let's see how the discounted product block is displayed on the front office. There are 2 display hot deals types:

- Hot deals in a Carousel slider:

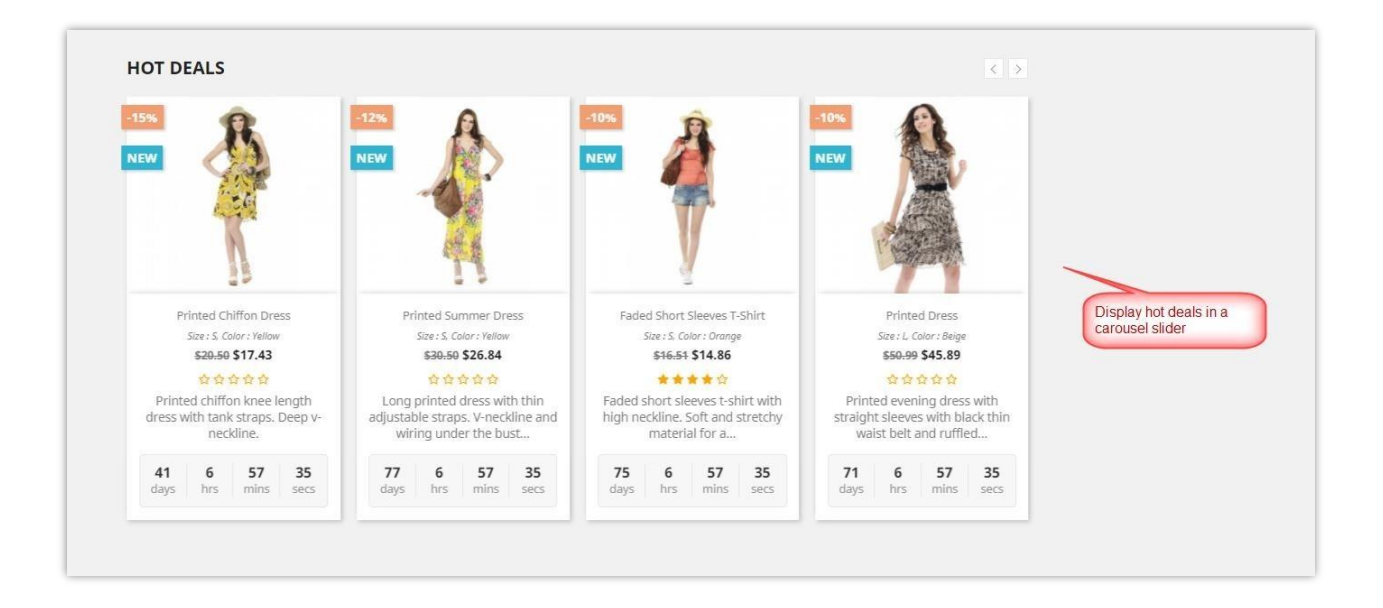

You also can set hot deals in grid view:

\_

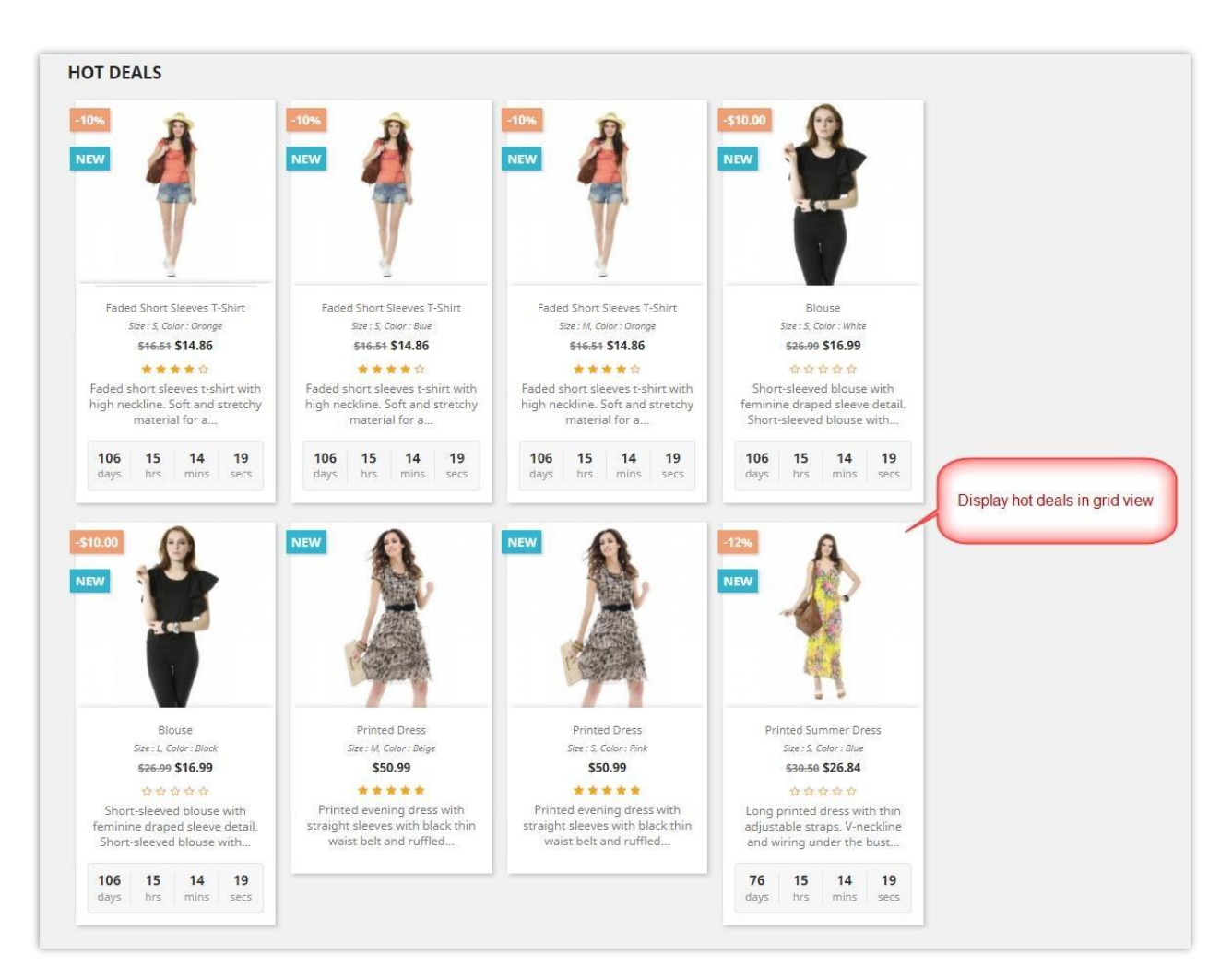

NOTE: To show rate stars, your site should install the Product comment module

### IV. THANK YOU

Thank you again for downloading our product and going through this documentation. We hope this document is helpful and efficient in the installation and usage of the **Hot Deals PRO** module. If you do have any questions for which the answer is not available in this document, please feel free to contact us.